# RENESAS

# Tsi310<sup>™</sup> Evaluation Board User Manual

80B6020\_MA002\_03

September 19, 2009

6024 Silver Creek Valley Road San Jose, California 95138 Telephone: (408) 284-8200 • FAX: (408) 284-3572 Printed in U.S.A. ©2009 Integrated Device Technology, Inc.

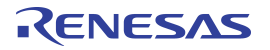

#### GENERAL DISCLAIMER

GENERAL DISCLAIMER Integrated Device Technology, Inc. ("IDT") reserves the right to make changes to its products or specifications at any time, without notice, in order to improve design or performance. IDT does not assume responsibility for use of any circuitry described herein other than the circuitry embodied in an IDT product. Disclosure of the information herein does not convey a license or any other right, by implication or otherwise, in any patent, trademark, or other intellectual property right of IDT. IDT products may contain errata which can affect product performance to a minor or immaterial degree. Current characterized errata will be made available upon request. Items identified herein as "reserved" or "undefined" are reserved for future definition. IDT does not assume responsibility for conflicts or incompatibilities arising from the future definition of such items. IDT products have not been designed, tested, or manufactured for use in, and thus are not warranted for, applications where the failure, malfunction, or any inaccuracy in the application carries a risk of death, serious bodily injury, or damage to tangible property. Code examples provided herein by IDT are for illustrative purposes only and should not be relied upon for developing applications. Any use of such code examples shall be at the user's sole risk.

Copyright  $^{\odot}$  2009 Integrated Device Technology, Inc. All Rights Reserved.

The IDT logo is registered to Integrated Device Technology, Inc. IDT is a trademark of Integrated Device Technology, Inc.

# **Tsi310 Evaluation Board User Manual**

This document describes how to test the key features of the Tsi310 using the Tsi310 Evaluation board. The following topics are discussed:

- "Features" on page 4
- "Description" on page 4
- "Jumper Settings" on page 5
- "Switch Settings" on page 9
- "Schematic Diagrams" on page 9
- "Unsupported Functions" on page 20

# **Revision History**

#### 80B6020\_MA002\_03, September 2009

This document was rebranded as IDT. It does not include any technical changes.

#### 80B6020\_MA002\_02, June 2004

This document supports the following:

- Board part number Tsi310A-RDK1 v1.0; device part number Tsi310A-133CE
- Board part number Tsi310-RDK1 v1.0; device part number Tsi310-133CE

Please note that there are no technical differences between this document and the previous version of the evaluation board manual, document number 80B6020\_MA002\_01.

#### 80B6020\_MA002\_01, February 2004

This document supports part numbers, Tsi310-133CE and Tsi310A-133CE. Please note that there are no technical differences between this document and the previous version of the evaluation board manual, document number 80B6000\_MA002\_02.

### 1. Features

The Tsi310 Evaluation board has the following features:

- Primary interface plugs into any standard 3.3V PCI option card slot
- Provides one secondary 3.3V PCI-X slot with operation up to 133.33 MHz, with optional unpopulated slot
- Interconnect complies with the specifications:
  - PCI Local Bus Specification (Revision 2.2)
  - PCI-X Addendum to PCI Local Bus Specification (Revision 1.0a)
  - *PCI-to-PCI Bridge Architecture Specification (Revision 1.1)*

## 2. Description

The Tsi310 Evaluation board is intended to operate in a "covers off" laboratory environment while installed in a host PC. The board consists of the following:

- One 64-bit PCI-X compatible card edge connector that connects to the primary side of the bridge device (see Figure 1)
- Two secondary 64-bit PCI-X compatible connectors available at the top of the evaluation board

For program debug and performance measurements, the evaluation board's extended height provides access to jumpers and facilitates the use of a logic analyzer interface card for analysis of the PCI bus activity.

Power for the evaluation board is provided from the 64-bit PCI-X-compatible card edge. Power for the Tsi310 device is provided by an on-board regulator that develops 2.5V from the host +5V supply. Power-on status of the board is reported by LED DS1 on the 2.5V regulator output.

The on-board clock rate selection is provided by user-activated switch settings. The jumpers permit experimentation with various PCI conventional and PCI-X modes.

# 3. Jumper Settings

The following table shows the jumper settings for the evaluation board. The location of the board's jumpers, switches, and other devices is illustrated in Figures 1 and 2.

| Table | 1:  | Jum         | ber | Settings |
|-------|-----|-------------|-----|----------|
| 10010 | ••• | • • • • • • |     | oottingo |

| Device<br>Number | Description                                                                                                    |
|------------------|----------------------------------------------------------------------------------------------------|
| R118             | Controls PCI-X capability (PCIXCAP) presented to the primary bus. This is a solder-in part that is unpopulated by default.<br>No resistor: 133 PCI-X<br>10K resistor: 66 PCI-X<br>0-ohm resistor: PCI Conventional                                                                                                    |
| R80, R81         | Control PRST1# PRSNT2# identify the power dissipation of the add-in card to the host system. These resistors are configured for the maximum power requirement of 25 watts.                                                                                                    |
| J3               | Secondary driver mode override: The Tsi310 automatically selects driver impedance based<br>on bus mode.<br>ON: Selects multi-point (conventional PCI, PCI-X66, and PCI-X100), point-to-point<br>(PCI-X133). Note: This jumper is installed by default.<br>OFF: Selects point-to-point (conventional PCI, PCI-X66, and PCI-X100), multi-point<br>(PCI-X133).                                                                                                    |
| J4               | <ul> <li>Primary driver mode control: The Tsi310 automatically selects driver impedance based on bus mode.</li> <li>ON: Selects multi-point (conventional PCI, PCI-X66, and PCI-X100), point-to-point (PCI-X133). Note: This jumper is installed by default.</li> <li>OFF: Selects point-to-point (conventional PCI, PCI-X66, and PCI-X100), multi-point (PCI-X133).</li> </ul>                                                                                                    |
| J5               | Primary side M66EN pin: Has no function when the primary bus is operating in PCI-X mode. Populating this jumper grounds M66EN, thereby disabling 66 MHz operation. <b>Note:</b> This jumper is not installed.                                                                                                    |
| J6               | Controls selection of secondary bus PCI-X maximum frequency. This jumper is only applicable when secondary bus is operating in PCI-X mode and PCIXCAP indicates 133 MHz bus speed. When J6 is jumpered, the S_SEL100 signal is low indicating 133 MHz operation; otherwise, 100 MHz operation is selected. Users must ensure the selection of J6 matches S1-2 and S1-3 (clock frequency control) settings as described in Section 4 on page 9.<br>Note: This jumper is installed by default. |
| J7               | Internal arbitration enabled signal: Tests the capability of permitting external arbitration on the secondary bus by disabling the internal arbiter. An external arbiter chip is required when jumper is removed.<br><b>Note:</b> This jumper is installed by default, which means the arbiter is enabled.                                                                                                    |

#### Table 1: Jumper Settings (Continued)

| Device<br>Number | Description                                                                                                    |
|------------------|----------------------------------------------------------------------------------------------------|
| J8               | Pins 1 and 2 jumpered forces the secondary bus to PCI-X 66.<br>Pins 2 and 3 jumpered forces the secondary bus into PCI conventional mode.<br><b>Note:</b> This jumper is installed in positions 2 and 3 by default. |
| Jð               | JTAG test interface for the Tsi310: The JTAG mechanical form factor is not standardized.<br>This connector is normally not installed.                                                                               |
| J10              | Power consumption test interface for the Tsi310.<br><b>Note:</b> This jumper is not installed.                                                                                                    |

## RENESAS

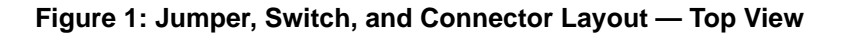

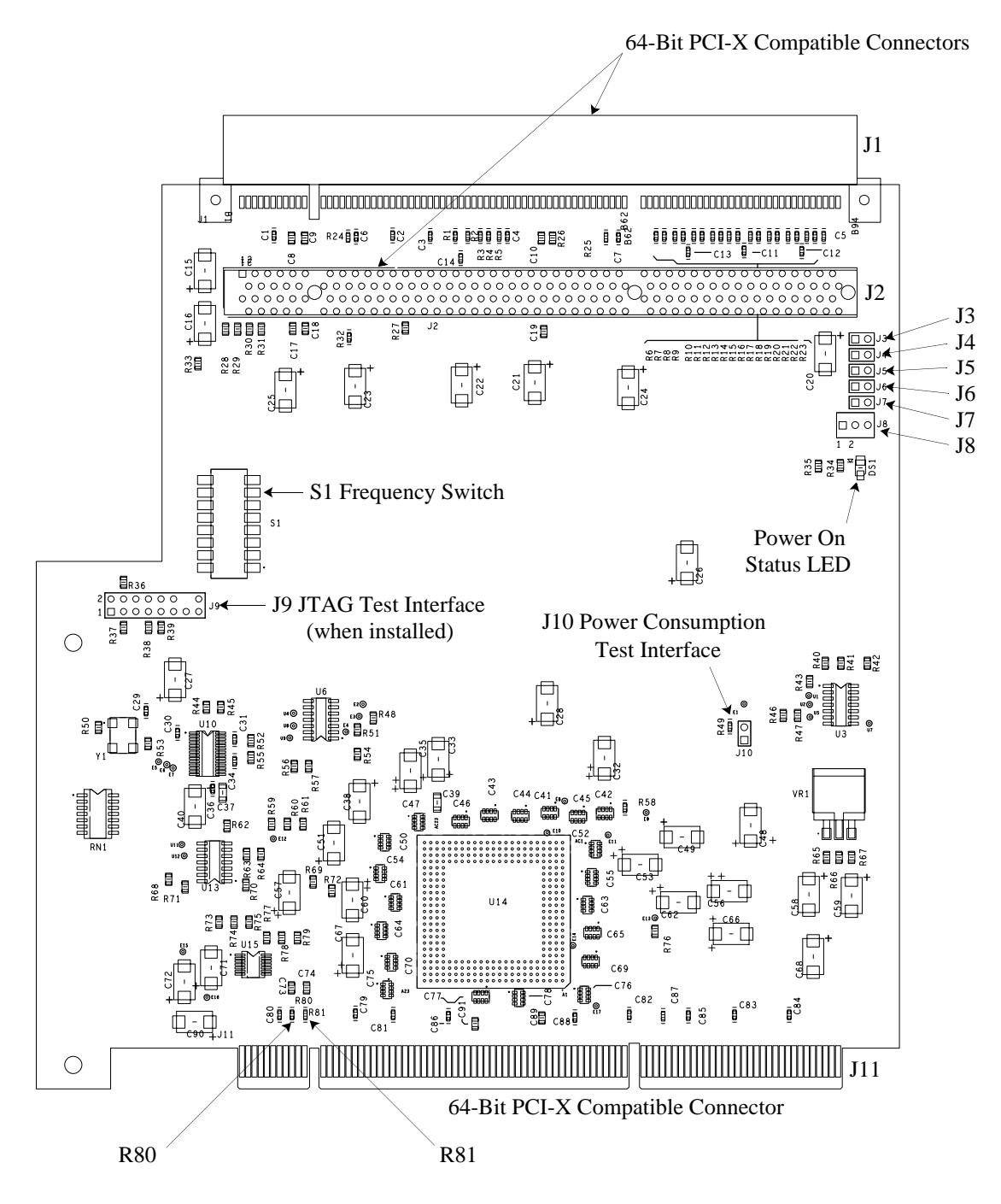

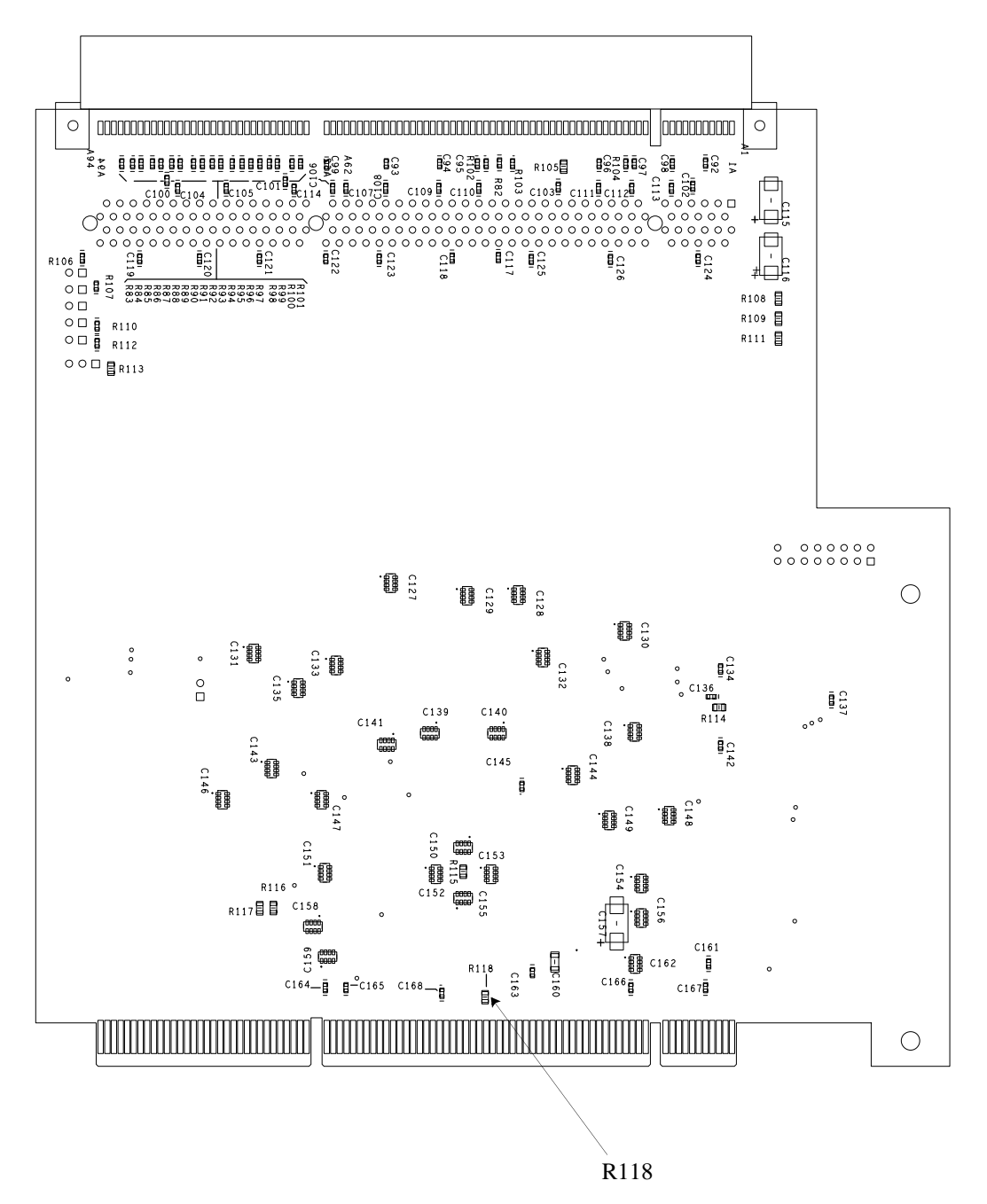

RENESAS

## 4. Switch Settings

The functions and settings of the switches are described in Tables 2 and 3; the location of the switches is displayed in Figure 1 on page 7.

| Switch S1<br>Element <sup>a</sup> | Default<br>Setting <sup>b</sup> | Function                                                                                                    |
|-----------------------------------|---------------------------------|----------------------------------------------------------------------------------------------------|
| S1-1                              | off                             | Provides output enable for the C9531 clock generator.                                                                                                    |
| S1-2, S1-3                        | on                              | Controls clock frequency generated by U5 (see Table 3) for the PCI-X Bridge secondary bus.                                                                                                    |
| S1-4                              | off                             | Operates the spread-spectrum clock controls available from the C9531. The $I_2C$ interface to the C9531 is not wired, which results in a 0.5% downspread (-0.5%, +0.0) of the generator clock output when spread-spectrum is selected. Default setting disables spread-spectrum operation. |
| S1-5 through<br>S1-8              | off                             | Not used.                                                                                                    |

Table 2: Switch S1 Functions and Default Settings

a. The DIP switch on the evaluation board has a silk-screen label of "S1". The notation used in the tables for the DIP switch is S1-x, where "S1" is the silk-screen reference locator, and "x" is the switch location on the DIP switch.

b. closed = on; open = off

#### **Table 3: Secondary Clock Speed Generation Selection**

| lumper/  | Signal            | PCI Mode            |            | PCI-X Mode |               |               |
|----------|-------------------|---------------------|------------|------------|---------------|---------------|
| Switch # | Name              | 33 MHz <sup>a</sup> | 66 MHz     | 66 MHz     | 100 MHz       | 133 MHz       |
| Sw1-3    | C9531AT<br>Pin S0 | 0 (closed)          | 1 (open)   | 1 (open)   | 0 (closed)    | 1 (open)      |
| Sw1-2    | C9531AT<br>Pin S1 | 0 (closed)          | 0 (closed) | 0 (closed) | 1 (open)      | 1 (open)      |
| J6       | S_SEL100          | don't care          | don't care | don't care | not installed | installed     |
| J8       | PCIXCAP           | 2-3                 | 2-3        | 1-2        | not installed | not installed |

a. The Tsi310 Evaluation board is shipped with this default configuration.

# 5. Schematic Diagrams

This section illustrates the schematic diagrams for the Tsi310 Evaluation board.

Figure 3: Schematic Diagram — Page 1 υ 33F8029 N 1167 JUMP FOR FOR 33 MHZ DO\_NOT\_POPULATE BERG2X NO RES 10K OHM RES ZERO OHM RES ЦŅ 118K 2 PRI\_M66 ĝ PCIX-133 PCIX-66 PCI CONU IAE PRI\_XCAP 10 E ₿ 7560: 1560 7550: 1560 7550: 1560 7550: 1560 1756: 2756 1756: 27550 1756: 27550 1756: 27560 1756: 27550 1756: 27560 1756: 27560 17560 1756: 27560 1756: 27560 17560 17560 ::1750:2750 ::1758:2758 ::1750:2750 :: 750: 1500 1A54

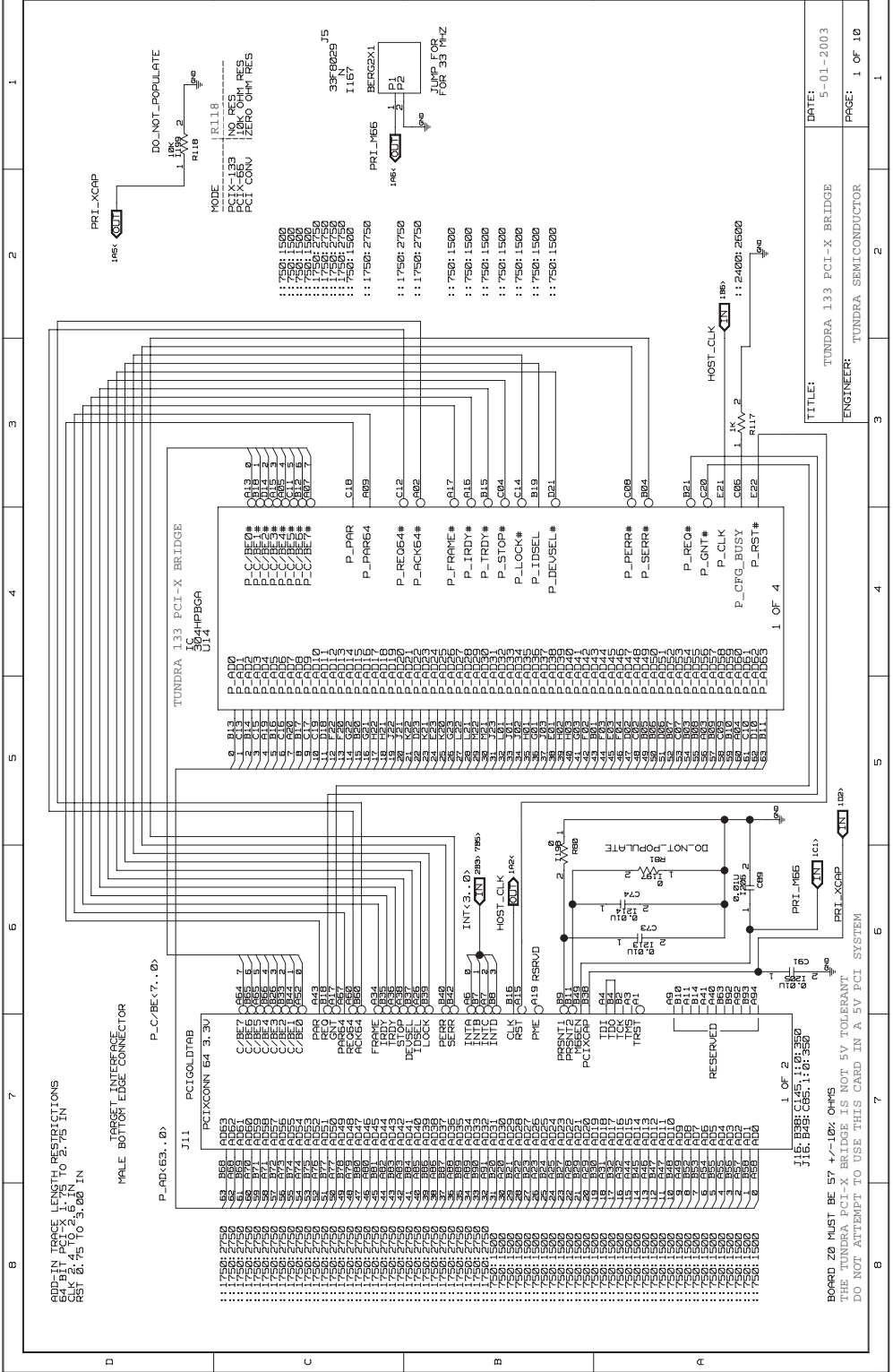

m

Œ

Tsi310 Evaluation Board User Manual 80B6020\_MA002\_03

RENESAS 10

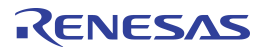

Figure 4: Schematic Diagram — Page 2

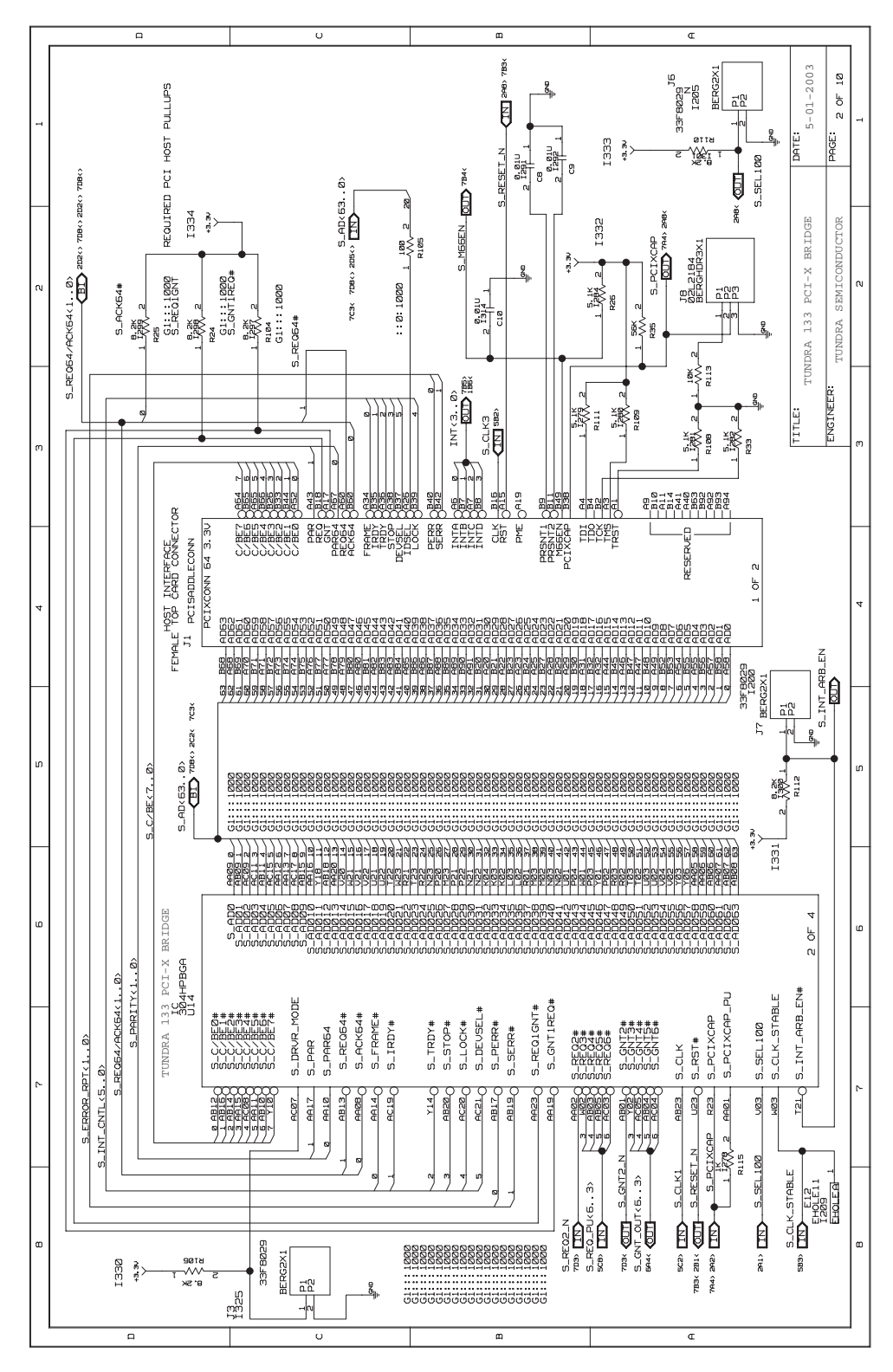

Integrated Device Technology www.idt.com

m Œ υ DATE: 5-01-2003 3 OF 10 100NF\_6.3U C44 100NF\_6.3U C46 100NF\_6. 3U C43 -mn ⊣ຕທ PAGE: LOW Mo 100NF\_6.3U C61 100NF\_6. 3U CS0 100NF\_6.3U C47 I 280 3.30 BRIDGE SEMICONDUCTOR Low 100NF\_6.3U C54 133 PCI-X 100NF\_6. 3U C141 100NF\_6. 3U C64 . СAР ЧH n P Low TUNDRA LOW TUNDRA 100NF\_6. 3V C144 100NF\_6. 3U C140 100NF\_6.3U C139 -າເທທະ - տտե ЧU ++• ENGINEER: LOW ð TITLE: 0-UM4IND2000 221 100NF\_6.3U C150 -mn E E MO tso HEE 1330 NEE 1501 100NF\_6.3V CI55 -000 NEE 1231 133 PCI-X B IC 304HPBGA U14 4 Ø90 Pasi aau 4 OF 548 530 330 LIZINE\_6. 3U CI53 0.40084 TRST PMRSENSE Ϋ́́ DO\_NOT\_POPULATE J9 PS-16DS-WXA RWPPC4XX đ 100NF\_6. 3U CI52 REG\_2.5U 33F8029 1248 EHOLEII I77 BERC AEHOLE Ê ¥¥ A 6 ĝ 13.30 DØ3 WV-s 823 133 PCI-X BRIDGE IC U14 304HPBGA 1D0 XCLK\_OUT 4 JTG\_-3 OF T\_MODECTL T\_RI# ۲<u>۲</u> TEST\_CE0 JTG\_TCK JTG\_TDI JTG\_TMS JTG\_TRST T\_DI1# T\_DI2# P\_UDDA S\_VDDA ŶĿ TUNDRA W. CØ1 W22 Y21 AAØ4 A21 3B21 C22 C22 C23 723 ¥∰ ® ź\$∐• CIE8 BLM31A700S\_R RES\_PU<8..6> 1508 330 330 ¥ BLM31A7005\_R R115 MILS 5773 RETI SET I 8 Ê FURITE OUP 80 NN REG\_2.5U 10 ŝ ERRITE C39 1252 Laszi asei i ₩Y ŝ ENSI ENSI ы. Э. Э. υ ш Œ

Figure 5: Schematic Diagram — Page 3

Tsi310 Evaluation Board User Manual 80B6020\_MA002\_03

Figure 6: Schematic Diagram — Page 4

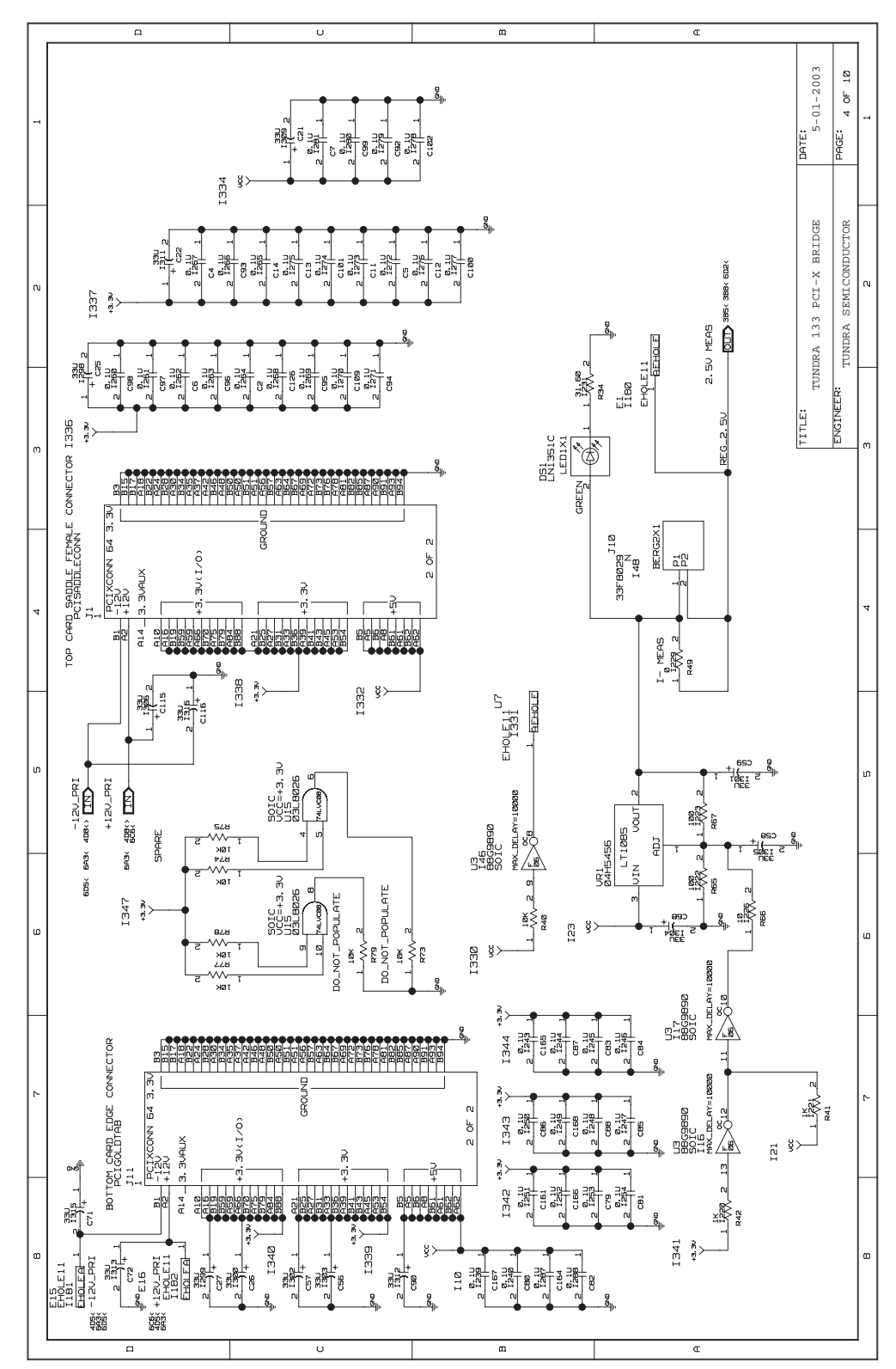

Integrated Device Technology www.idt.com

П m 5-01-2003 10 I235 3.30 5 P DATE: ü 100NF\_6.3U C77 100NF\_6.3U C76 TUNDRA 133 PCI-X BRIDGE 100NF\_6.3U C75 M2:::Ø. IN M2:::.8. IN S\_CLK2 B\_CLK2 M2:::8. IN M2:::8. IN S\_CLK3 S\_CLK3 100NF\_6.3U C70 S\_CLK1 SEMICON DRA -\_6.30 100NF\_6.3U C65 C142 80P 100NF\_ 1000 ENGINEEF Ë 31.92 11.31 SOIC RS2 UCC=+3.3U U13 74LCX125M 100NF\_6, 3U C55 100NF\_6. 3U C63 de la C30 2222 B42 ITSY 5 3 1221 +3.3V -9<u>9708</u>70 100NF\_6. 3U C42 -6.30 I219 UDD2 100NF. CS2 C9531AT 13 12 50 BLM31A7005\_R ETI NEE P65 IA<2-0> INTERNALLY PULLED UP 80000 0000 0000 100NF\_6, 3U C41 100NF\_6. 3U C45 a⊢n éččč C9531AT T550P28\_1 1215 U10 2611 2 M 15 1 R44 S ð C34 8 88 531 1 EHOLEA EHOLEA I 220 EHOLEA DO\_NOT\_POPULATE\_ - 8 CB3LV-3C-33. 3330-T 6 8 8 1 31.602 R53 1214 RES\_PU<8..6> HOLE1. U6 I164 77F9110 1218 +3.3v 8 - LU ŗ E4 I173 EHOLE11 EHOLE11 8. 1U C29 ЦNЯ BHITCHB 10X \$£1 I21 181 10 U6 37F91: SOIC 83 E3 EHOLE11 I172 EHOLEA ≶₿ t SH si he 1217 +3.5v DEFAULT SETTINGS SYSCLK = ENABLE SPECTRUM OE = OPEN = 1 SI = OPEN = 1 SSC = OPEN = 1 SSCG = OPEN = 1 S\_REQ\_PU<6..3> EHOLE11 1175 FHOLE11 SSCG = Ø = SPREAD 5 ₿ 8 -0-NOTES: 2AB H . ບັດທີ່ທີ່ 4 ເກີເລີ້ - ຜູ້ ٧Ŷ

Figure 7: Schematic Diagram — Page 5

Tsi310 Evaluation Board User Manual 80B6020\_MA002\_03

υ

ш

Œ

Figure 8: Schematic Diagram — Page 6

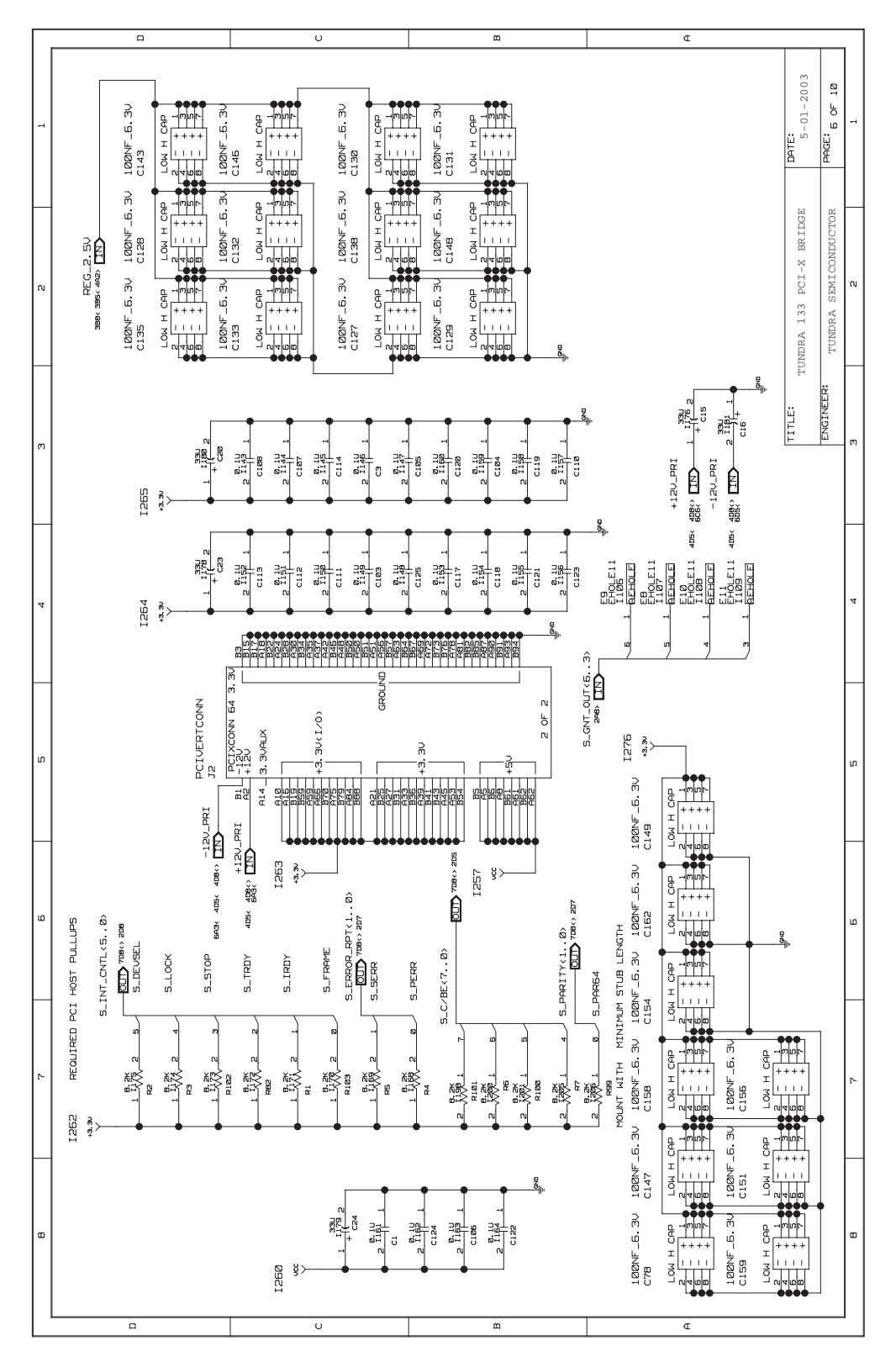

Integrated Device Technology www.idt.com

Figure 9: Schematic Diagram — Page 7

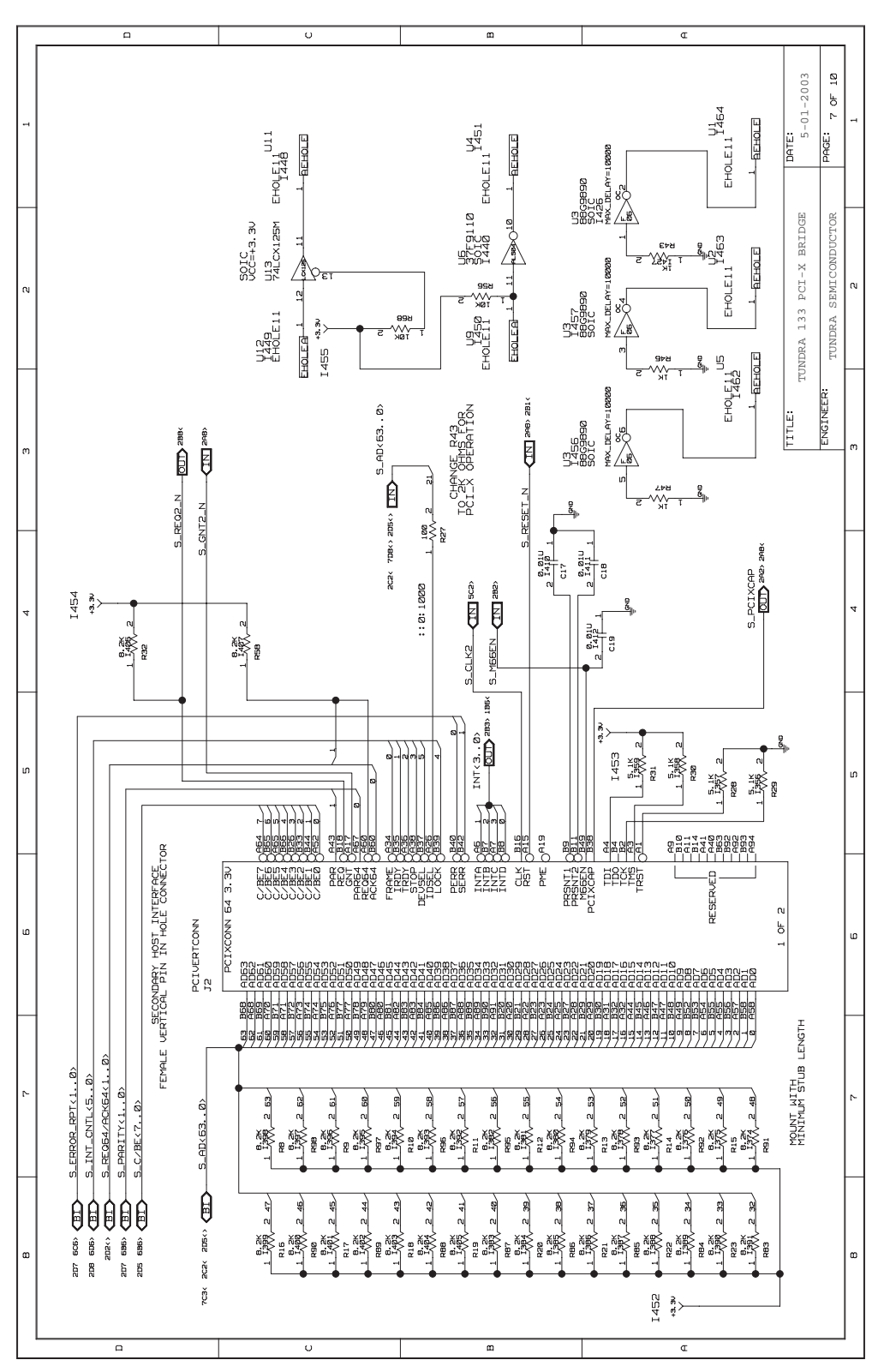

Tsi310 Evaluation Board User Manual 80B6020\_MA002\_03

RENESAS

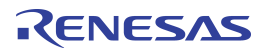

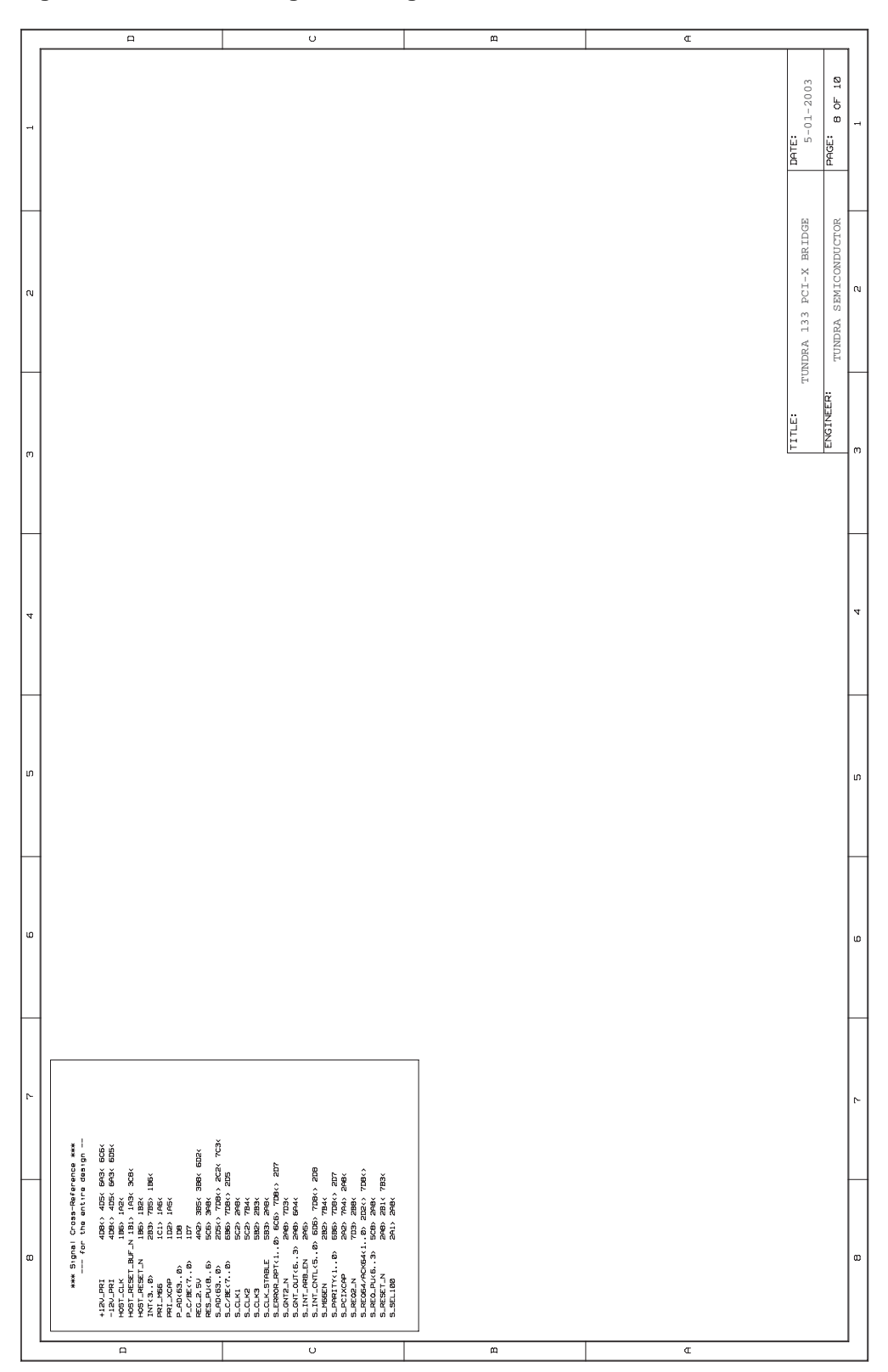

Figure 10: Schematic Diagram — Page 8

Integrated Device Technology www.idt.com

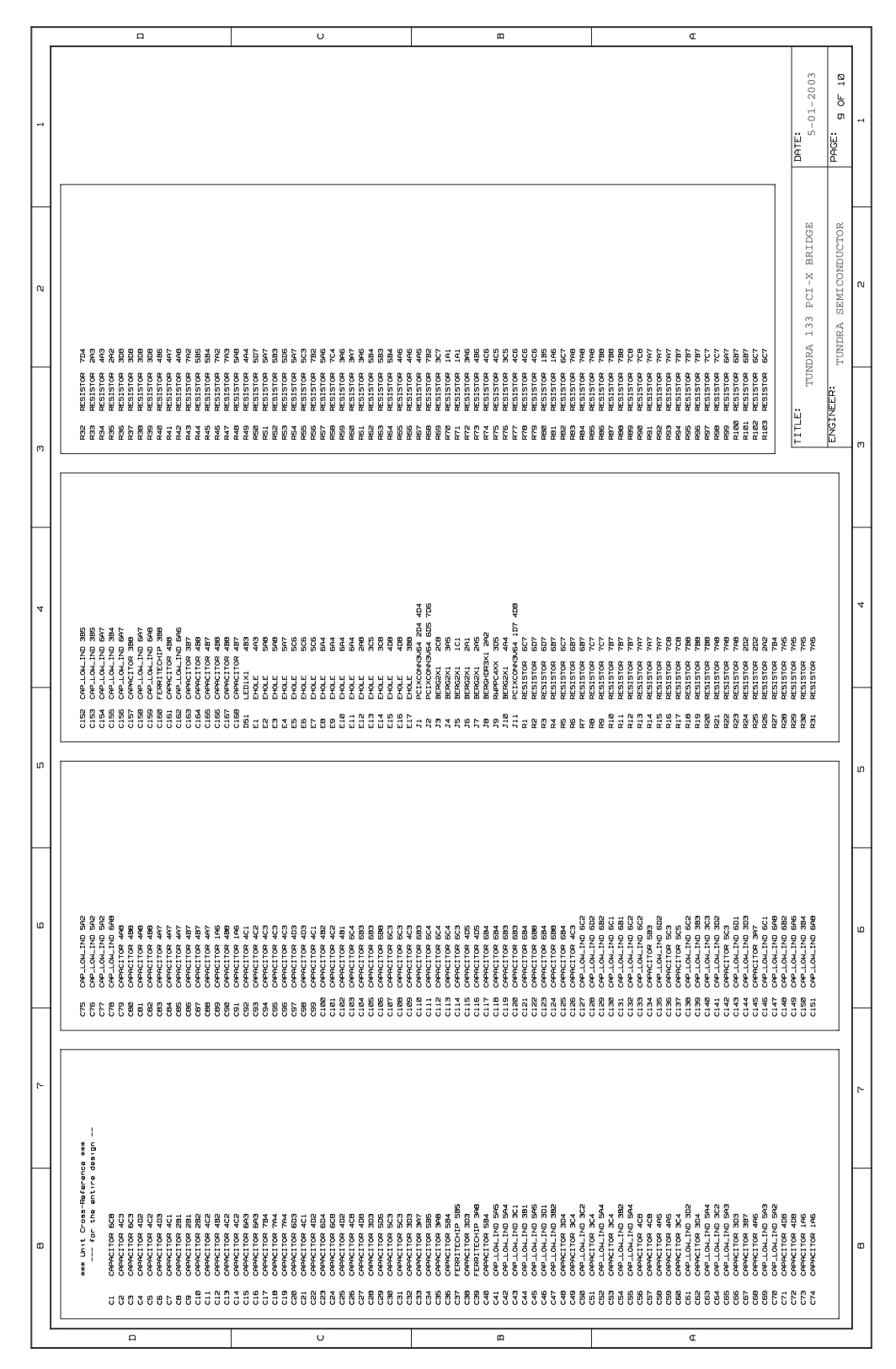

Figure 11: Schematic Diagram — Page 9

Tsi310 Evaluation Board User Manual 80B6020\_MA002\_03

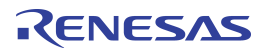

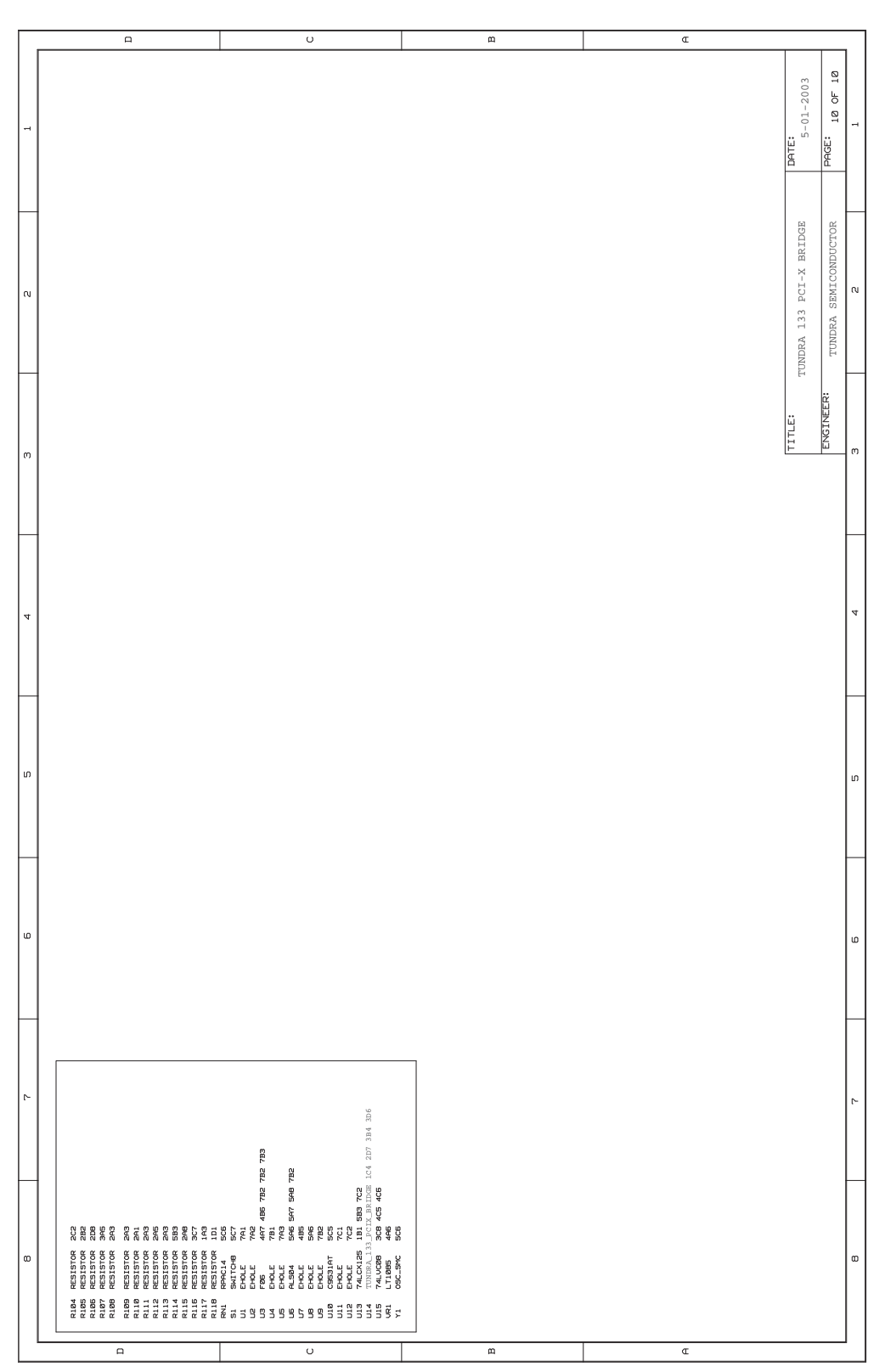

Figure 12: Schematic Diagram — Page 10

Integrated Device Technology www.idt.com

# 6. Unsupported Functions

The following table describes functions that are not supported by the Tsi310 Evaluation board.

| Table 4: Unsupported Functions and Pi | ns |
|---------------------------------------|----|
|---------------------------------------|----|

| Function                       | Connector<br>Location | Comments                                                                                                    |
|--------------------------------|-----------------------|----------------------------------------------------------------------------------------------------|
| Power management support (PME) | Pin A19,<br>edge card | Reserved and not wired.                                                                                                    |
| Standby power (3.3VAUX)        | Pin A14,<br>edge card | Not connected to a standby power source.                                                                                                    |
| -5VOLTS                        | -                     | Available from ATX power supply at ehole U20. Not required by PCI interface.                                                                                   |
| PRSNT1#, PRSNT2#               | -                     | PRSNT1# is tied low by R80 at the edge card connector so the evaluation board is recognized as occupying a host slot in compliance with the PCI specification. |
| Hot plug                       | -                     | The evaluation board does not support hot plugging.                                                                                                    |

#### IMPORTANT NOTICE AND DISCLAIMER

RENESAS ELECTRONICS CORPORATION AND ITS SUBSIDIARIES ("RENESAS") PROVIDES TECHNICAL SPECIFICATIONS AND RELIABILITY DATA (INCLUDING DATASHEETS), DESIGN RESOURCES (INCLUDING REFERENCE DESIGNS), APPLICATION OR OTHER DESIGN ADVICE, WEB TOOLS, SAFETY INFORMATION, AND OTHER RESOURCES "AS IS" AND WITH ALL FAULTS, AND DISCLAIMS ALL WARRANTIES, EXPRESS OR IMPLIED, INCLUDING, WITHOUT LIMITATION, ANY IMPLIED WARRANTIES OF MERCHANTABILITY, FITNESS FOR A PARTICULAR PURPOSE, OR NON-INFRINGEMENT OF THIRD-PARTY INTELLECTUAL PROPERTY RIGHTS.

These resources are intended for developers who are designing with Renesas products. You are solely responsible for (1) selecting the appropriate products for your application, (2) designing, validating, and testing your application, and (3) ensuring your application meets applicable standards, and any other safety, security, or other requirements. These resources are subject to change without notice. Renesas grants you permission to use these resources only to develop an application that uses Renesas products. Other reproduction or use of these resources is strictly prohibited. No license is granted to any other Renesas intellectual property or to any third-party intellectual property. Renesas disclaims responsibility for, and you will fully indemnify Renesas and its representatives against, any claims, damages, costs, losses, or liabilities arising from your use of these resources. Renesas' products are provided only subject to Renesas' Terms and Conditions of Sale or other applicable terms agreed to in writing. No use of any Renesas resources expands or otherwise alters any applicable warranties or warranty disclaimers for these products.

(Disclaimer Rev.1.01)

#### **Corporate Headquarters**

TOYOSU FORESIA, 3-2-24 Toyosu, Koto-ku, Tokyo 135-0061, Japan www.renesas.com

#### Trademarks

Renesas and the Renesas logo are trademarks of Renesas Electronics Corporation. All trademarks and registered trademarks are the property of their respective owners.

#### **Contact Information**

For further information on a product, technology, the most up-to-date version of a document, or your nearest sales office, please visit <u>www.renesas.com/contact-us/</u>.